## Guide to Register for the Grants Resource Center's Faculty Alert System

- 1. Click on this web address or cut and paste into your browser <u>http://www.aascu.org/grclogin/default.asp?reason=denied\_empty&script\_name=/grc/alerts/&path\_info=/grc/alerts</u>
- 2. The user name is : centralstate
- 3. The password: access
- 4. Click on Login button

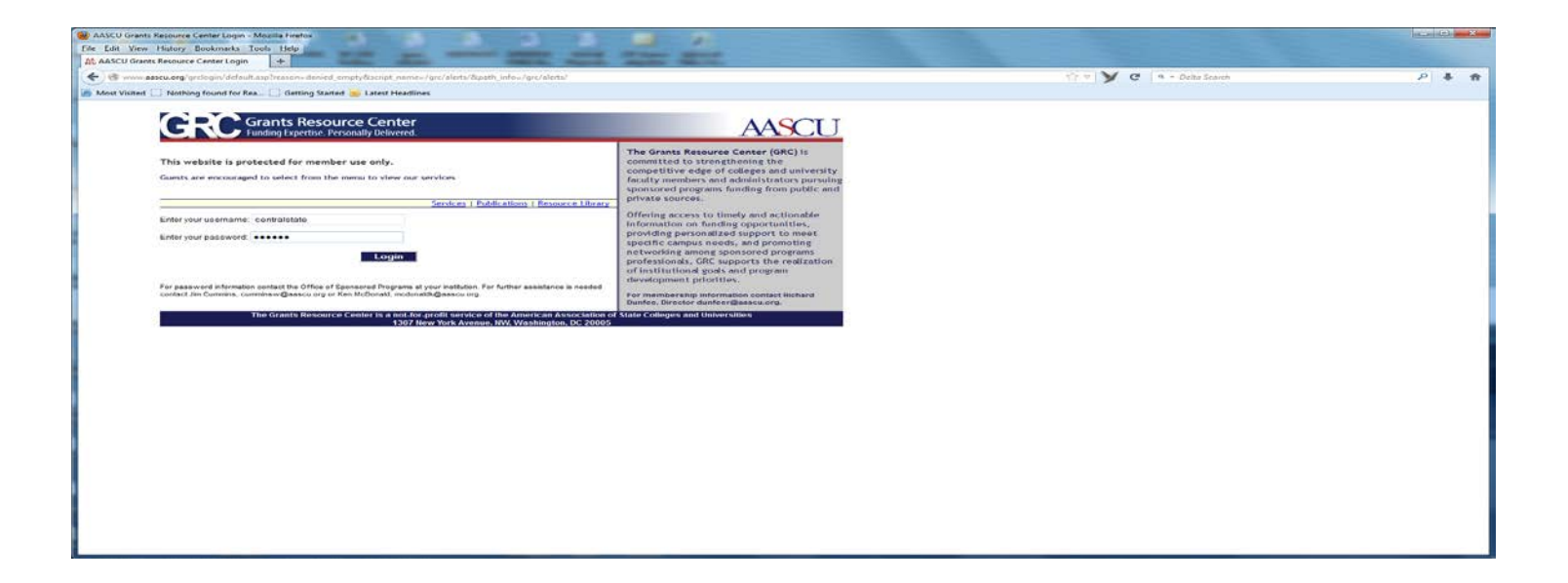

## 5. Click on Create New Alert

| Faculty Alerts - Mozilla Firefox             | al desired                                                                                                    | the lot of the second second |                                                                                                    | Second States |
|----------------------------------------------|----------------------------------------------------------------------------------------------------|----------------------------------------------------------------------------------------------------|----------------------------------------------------------------------------------------------------|---------------|
| 20 Faculty Alerts +                          | and the second second sec                                                                                                    | and the second second se                                                                                                    | the second second second second second second second second second second second second second second second s | - 12          |
| (+) @ www.assew.org/prc/slens/               |                                                                                                    |                                                                                                    | 🗇 = 💙 C 🔍 9 - Delta Seanch                                                                                     | P 4 m         |
| Most Visited 🔲 Nothing found for Rea 🗍 detti | ng Started 脑 Latest Headlines                                                                                                    |                                                                                                    |                                                                                                    |               |
| CRCC Grants R<br>Funding Experi              | esource Center<br>live. Personally Delivered.<br>Home J Genetilearc                                                                                                    |                                                                                                    |                                                                                                    |               |
| Faculty Alerts                               |                                                                                                    | Find Us Hirrs!                                                                                                    |                                                                                                    |               |
| Now Alert                                    | My Alerte                                                                                                    |                                                                                                    |                                                                                                    |               |
| Create New Alert                             | To manage existing alerts, enter your email address below, and circk on<br>Manage My Nerts'<br>Email Address                                                                                                    | Faculty Alerts The Faculty Alert Gystem provides                                                                                                    |                                                                                                    |               |
|                                              | Manage My Alerts                                                                                                    | registred users with coston<br>opportunities in selected areas of<br>independent structure and the selection<br>publication, which glues members<br>bit days indice of higher advication<br>and days indice of higher advication<br>and days indice of higher advication<br>and days indice of higher advication<br>and days indice of higher advication<br>and days indice of higher advication<br>and days indices of higher advication<br>and days and the selection and advication<br>opportunities most relevant to them.<br>- Create New Alert<br>- Manage Alerts                                                                                                    |                                                                                                    |               |
|                                              |                                                                                                    | For any questions, please contact<br>Alisson Lords at 202.478.7835.<br>Iordsa@auscu.org                                                                                                    |                                                                                                    |               |
| www.aasc.com/grc/Meth/mew.augo               | The Granes Resource Carlos is a graneous service of the American Association of State Galages and to<br>any service service of the American State Carlos of the American State Carlos of the<br>service service of the American State Carlos of the American State Carlos of the<br>service service of the American State Carlos of the<br>service service of the American State Carlos of the<br>service service of the American State Carlos of the<br>service service of the American State Carlos of the<br>service service of the State Carlos of the<br>service service of the State Carlos of the<br>service service of the State Carlos of the<br>service service of the State Carlos of the<br>service service of the State Carlos of the<br>service service of the State Carlos of the<br>service service of the State Carlos of the<br>service service of the<br>service service service of the<br>service service service of the<br>service service |                                                                                                    |                                                                                                    |               |

- 6. Select "Only the Academic Subjects Below".
- 7. The <u>Add</u> icon will become active.

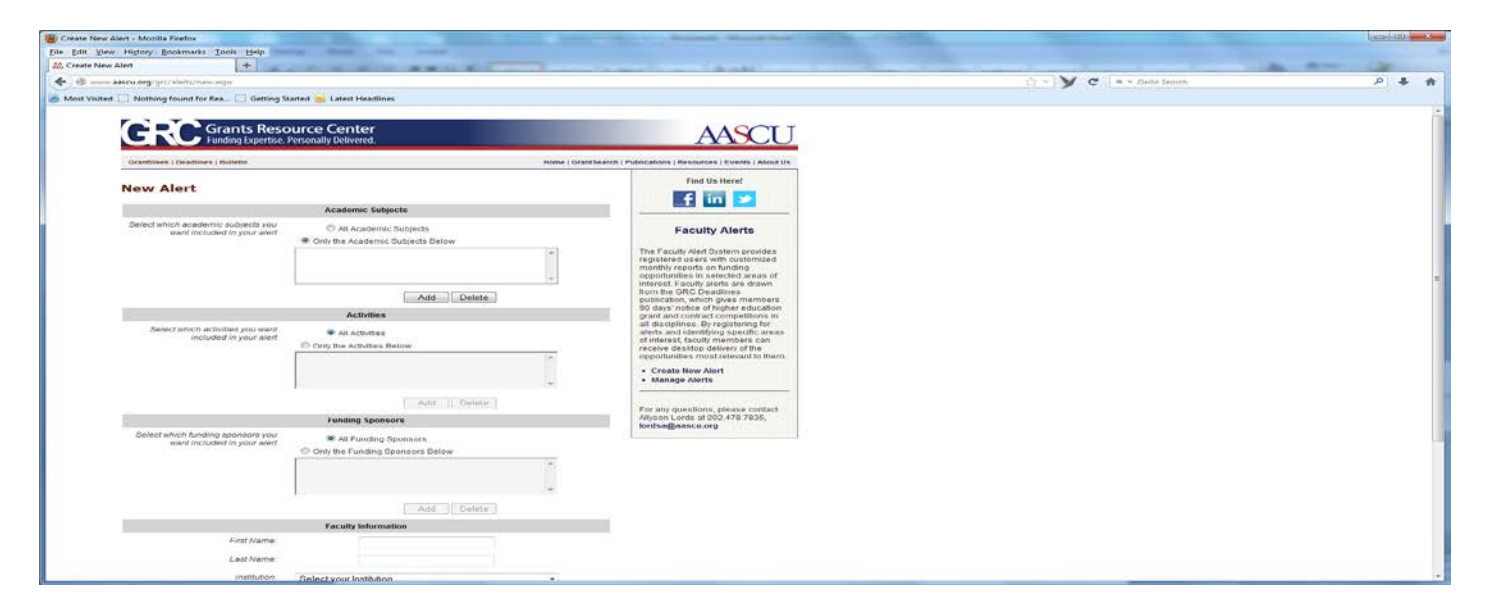

- 8. Click on the "Add" icon and a drop down menu will pop up
- 9. Select an Academic Category from the list. This will activate an Academic Subject list. Click on the subject(s) you wish to search for. You can repeat this step several times to add multiple subjects under your selected Academic Category or you may create individual alerts for each subject area.

| View Higtory Dookmarks Iools Help                                | ong theme and some                                                                                                    |                                                                                                    |                                                                                                    |                  |
|------------------------------------------------------------------|----------------------------------------------------------------------------------------------------|----------------------------------------------------------------------------------------------------|----------------------------------------------------------------------------------------------------|------------------|
| e New Alert                                                      | and the second second sec | a set                                                                                                    | and the second second second second second second second second second second second second second second second | - the mount with |
| www.aascu.org/grc/alerts/new.aspa                                |                                                                                                    |                                                                                                    | 17 + Y C 9 - Delta Search                                                                                        | (م               |
| Visited 🔝 Nothing found for Rea 🛄 Getting St                     | arted 📄 Latest Headlines                                                                                                    |                                                                                                    |                                                                                                    |                  |
|                                                                  |                                                                                                    |                                                                                                    |                                                                                                    |                  |
| Grants Resc                                                      | ource Center                                                                                                    | AASCLI                                                                                                    |                                                                                                    |                  |
|                                                                  | An output of the second second s                                                                                                    |                                                                                                    |                                                                                                    |                  |
| Comment of Designees Loosenin                                    |                                                                                                    |                                                                                                    |                                                                                                    |                  |
| New Alert                                                        |                                                                                                    | Find Us Here:                                                                                                    |                                                                                                    |                  |
|                                                                  | Academic Subjects                                                                                                    |                                                                                                    |                                                                                                    |                  |
| Select which academic subjects you                               | C All Academic Subacts                                                                                                    | Enculty Alerte                                                                                                    |                                                                                                    |                  |
| want included in your alert                                      | Only the Academic Subjects Helow                                                                                                    | Faculty Alerts                                                                                                    |                                                                                                    |                  |
|                                                                  | *                                                                                                    | The Faculty Alert System provides<br>registered users with customized                                                                                                    |                                                                                                    |                  |
|                                                                  |                                                                                                    | monthly reports on funding<br>opportunities in selected areas of                                                                                                    |                                                                                                    |                  |
|                                                                  | Category Select an Academic Category                                                                                                    | The state drawn                                                                                                    |                                                                                                    |                  |
| -                                                                | Bubject Select an Academic Category<br>Agricultural and Animal Sciences, Ge                                                                                                    | ives members<br>gher education                                                                                                    |                                                                                                    |                  |
|                                                                  | Activities Business and Commerce, General<br>Community / Economic Development                                                                                                    | competitions in<br>egistering for                                                                                                    |                                                                                                    |                  |
| included in your alert                                           | All Activities     Education     Engineering and Applied Sciences                                                                                                    | ng specific áreas<br>nembers can                                                                                                    |                                                                                                    |                  |
|                                                                  | Fine, Applied, and Performing Arts                                                                                                    | livery of the<br>Litelevant to them.                                                                                                    |                                                                                                    |                  |
|                                                                  | Life Sciences and Health                                                                                                    | n.                                                                                                    |                                                                                                    |                  |
|                                                                  | Security, General<br>Recipil and Debautoral Sciences                                                                                                    |                                                                                                    |                                                                                                    |                  |
|                                                                  | Add Special Populations                                                                                                    | please contact                                                                                                    |                                                                                                    |                  |
|                                                                  | Funding Sponsors                                                                                                    | Anyson Coros a 202.478.7835.<br>Iordsa@sascu.org                                                                                                    |                                                                                                    |                  |
| Select which funding sponsors you<br>want included in your alert | All Funding Sponsora                                                                                                    | and the second second sec |                                                                                                    |                  |
|                                                                  | Only the Funding Oponaora Below                                                                                                    |                                                                                                    |                                                                                                    |                  |
|                                                                  | P                                                                                                    |                                                                                                    |                                                                                                    |                  |
|                                                                  | -                                                                                                    |                                                                                                    |                                                                                                    |                  |
|                                                                  | [ Add ] [ Delete ]                                                                                                    |                                                                                                    |                                                                                                    |                  |
|                                                                  | Faculty Information                                                                                                    |                                                                                                    |                                                                                                    |                  |
| First Narrie:                                                    |                                                                                                    |                                                                                                    |                                                                                                    |                  |
| Last Name:                                                       |                                                                                                    |                                                                                                    |                                                                                                    |                  |
| Parantete attribute                                              | Select your institution                                                                                                    |                                                                                                    |                                                                                                    |                  |

- 10. After selecting the subject areas, drop down to the Activities Block.
- 11. Select "Only the Activities Below" button.
- 12. The Add Icon will become active.
- 13. Click on the Add Icon and a dropdown menu will pop up
- 14. Review the list and click on the activity(s) you wish to search for. You can repeat this step several times to add multiple activities.
- 15. We recommend inclusion of "Minority Institution Support" as an activity. It will ensure that you receive opportunities targeted for HBCUs.

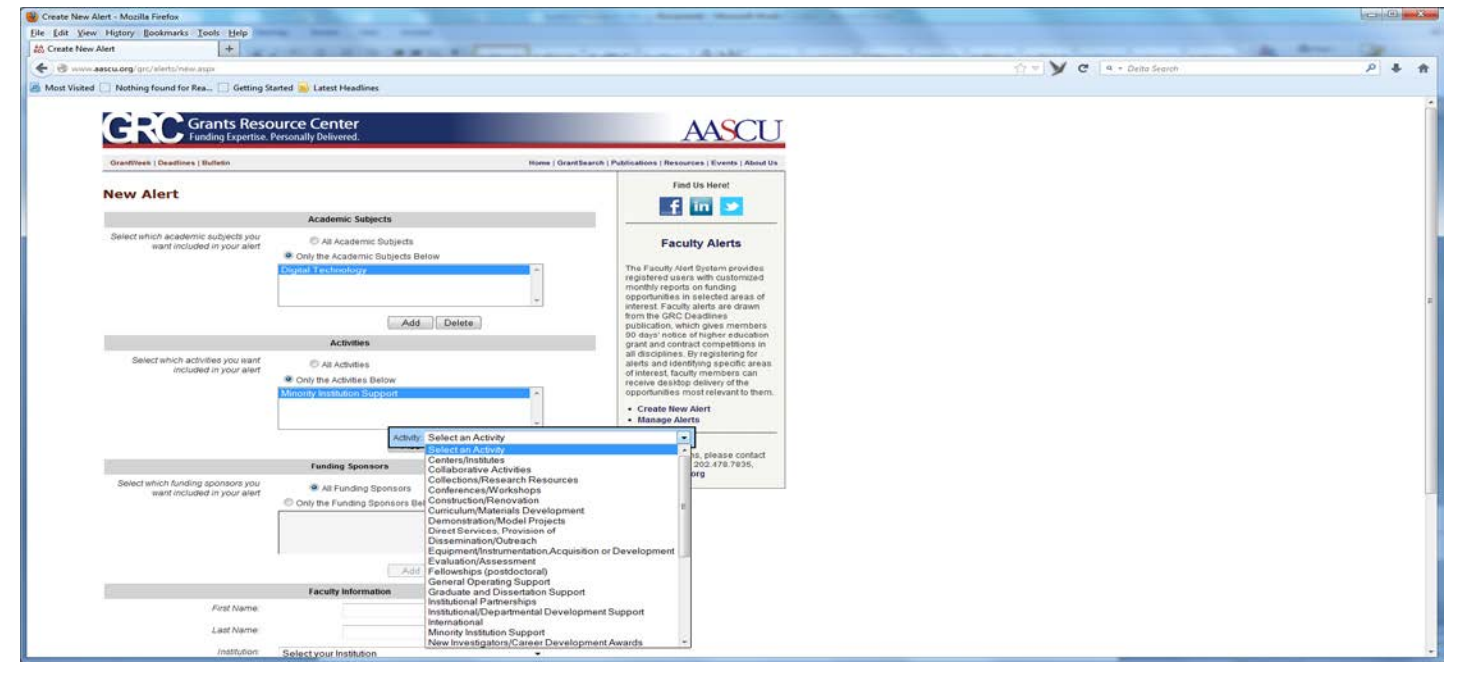

- 16. After selecting all the activities, drop down to the Funding Sponsors block
- 17. Leave the "<u>All Funding Sponsors</u>" checked.
- 18. Drop down to the Faculty Information block
- 19. Fill in your Individual information.
- 20. Select Central State University on the institution drop-down list.

| Create New Alert - Mozilla Firefox                                                                                                    |                                                                                                    | the second division of the second division of |                            | irmid@i            |
|----------------------------------------------------------------------------------------------------|----------------------------------------------------------------------------------------------------|----------------------------------------------------------------------------------------------------|----------------------------|--------------------|
| Ele Edit View History Bookmarks Iools Help                                                                                                    | real Base out the                                                                                                    |                                                                                                    |                            |                    |
| At Create New Alert +                                                                                                    | CONTRACTOR DESCRIPTION                                                                                                    | A wat                                                                                                    |                            | An Alexander Carlo |
| ( + ) + 🕲 www.aascu.org/grc/alerts/new.aspx                                                                                                    |                                                                                                    |                                                                                                    | 😭 🔻 💙 C 🛛 9 - Delta Search | ク & 食              |
| Most Visited [] Nothing found for Rea [] Getting S                                                                                                    | Started 📂 Latest Headlines                                                                                                    |                                                                                                    |                            |                    |
|                                                                                                    | Add Dulets                                                                                                    | Interest. Faculty alerts are drawn<br>from the GRC Deadlines<br>publication, which gives memoers<br>90 days indice of higher education                                                                                                    |                            |                    |
| Select which activities you want<br>Included in your elect                                                                                                    | Conty the Activities Below                                                                                                    | all disciplines: by registering for<br>all disciplines: by registering for<br>of interest, faculty members: can<br>receive disablog delayers of the<br>opportunities most relevant to them.<br>• Create Rew Alert<br>• Manage Alerts                                                                                                    |                            |                    |
|                                                                                                    | Add    Delete                                                                                                    | For any questions, please contact                                                                                                    |                            |                    |
| and the second second second second second second second second second second second second second second second                                                                                                    | Funding Sponsors                                                                                                    | lordsa@aascu.org                                                                                                    |                            | 1                  |
|                                                                                                    | Add Dutate                                                                                                    |                                                                                                    |                            |                    |
|                                                                                                    | Faculty Information                                                                                                    |                                                                                                    |                            |                    |
| First Name:<br>Last Name:                                                                                                    |                                                                                                    |                                                                                                    |                            |                    |
| manuan                                                                                                    | Select your institution                                                                                                    |                                                                                                    |                            | 17                 |
| 7/06                                                                                                    |                                                                                                    |                                                                                                    |                            |                    |
| Phone:                                                                                                    |                                                                                                    |                                                                                                    |                            |                    |
| Ernait ackdress.                                                                                                    |                                                                                                    |                                                                                                    |                            |                    |
|                                                                                                    | Save your Alert                                                                                                    |                                                                                                    |                            |                    |
| Enter a descriptive name to neip<br>recognize this alert in your inbox                                                                                                    | (Optional)                                                                                                    |                                                                                                    |                            |                    |
| "Note: Based on your cur                                                                                                    | rent selections, you would receive 99 grants in this month's alert                                                                                                    |                                                                                                    |                            |                    |
| Line and Line and Lin | Save Alert Cancel                                                                                                    |                                                                                                    |                            |                    |
| ()<br>The                                                                                                    | <ul> <li>Granta Resource Center to a premium service of the Anno-Los Association of State Cobeges<br/>(327 New Vark Association, MV, VALMington, DC 50005)<br/>all rights reserved (r) 2013</li> </ul> | und Unit-op-atlane                                                                                                    |                            |                    |

- 21. After completing the form, a note at the bottom will display the number of grant notifications that would have been sent to you in the previous month based on your selections. If the number of alerts is too low or too high you should revise the criteria.
- 22. Complete and click on Save Alert.
- 23. If you have questions or comments, please contact Morakinyo Kuti or Susan Wachtel at (937) 376-6547 or <u>mkuti@centralstate.edu</u> (937) 376-6412 or <u>swachtel@centralstate.edu</u> respectively